## TUTORIAL PARA DESCARGAR EL COMPROBANTE FISCAL DE PAGO

OJO, ESTO APLICA PASADOS DOS DIAS HABILES DESPUES DEL PAGO REALIZADO EN VENTANILLA

#### EN EL NAVEGADOR INGRESA AL PORTAL https://rl.puebla.gob.mx/ NOS MOSTRARA LA SIGUIENTE VENTANA

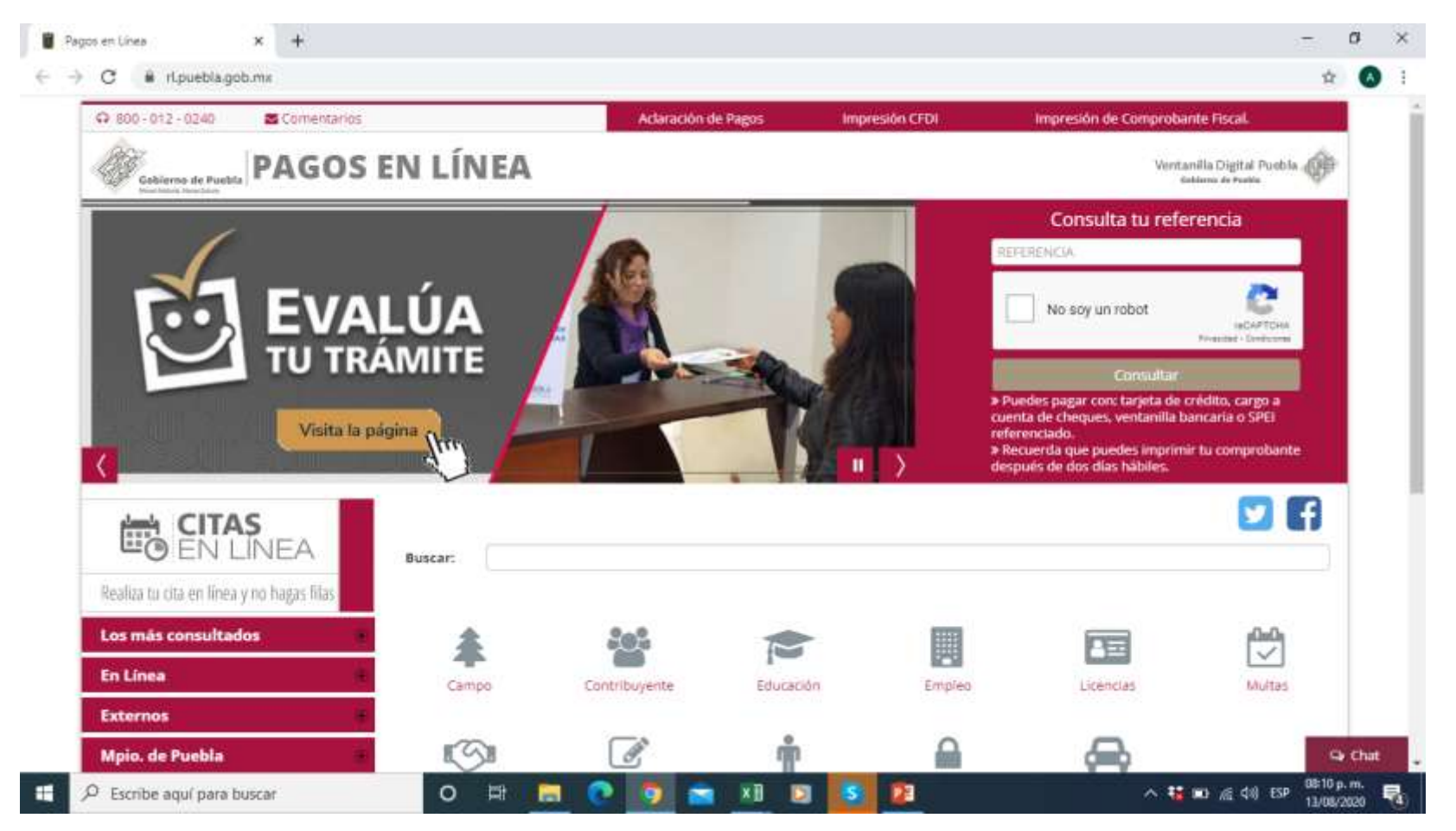

### COPIAMOS NUESTRA REFERENCIA COMO LO MARCA EL EJEMPLO

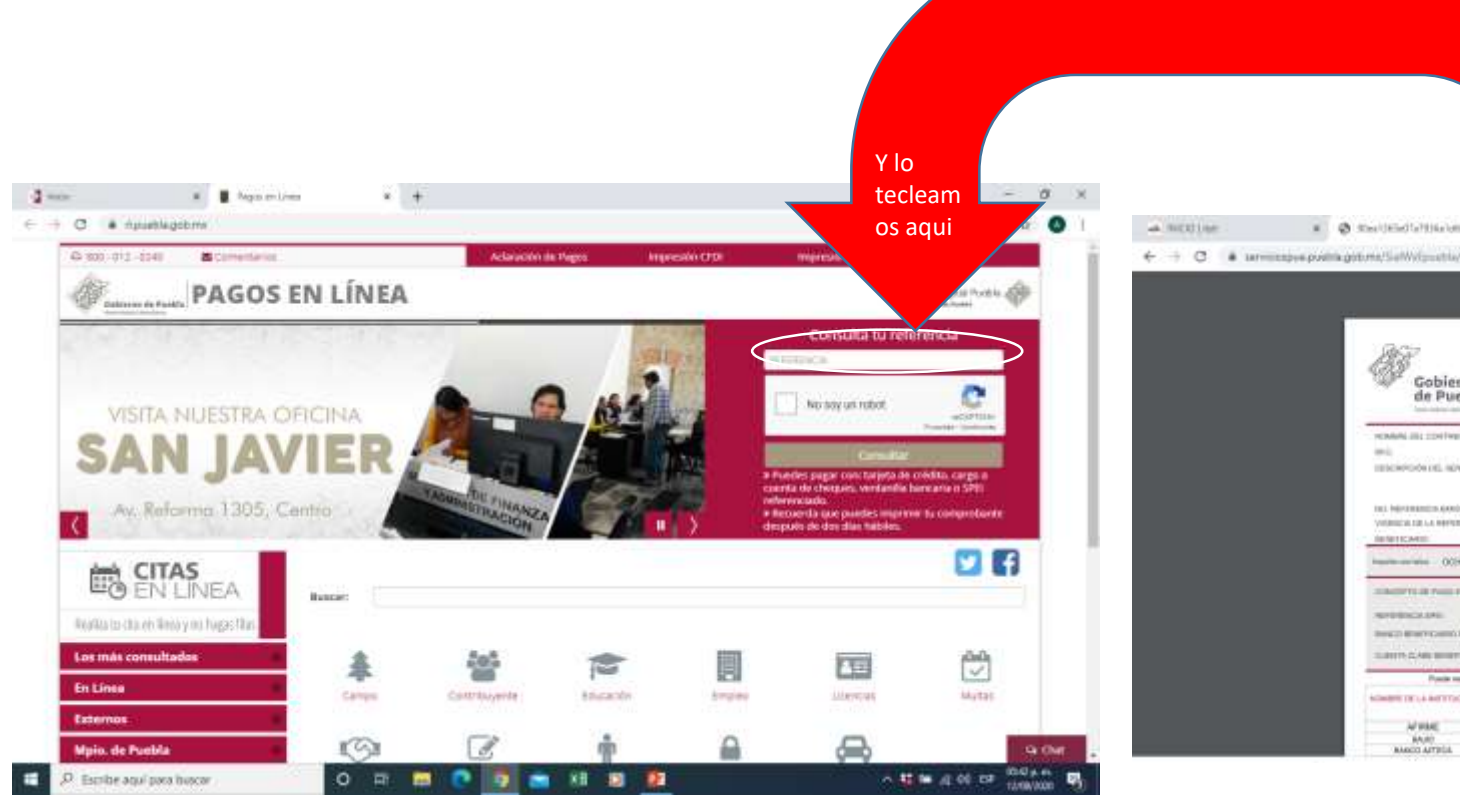

De nuestra orden de pago que llevamos al banco copiamos el numero de referencia

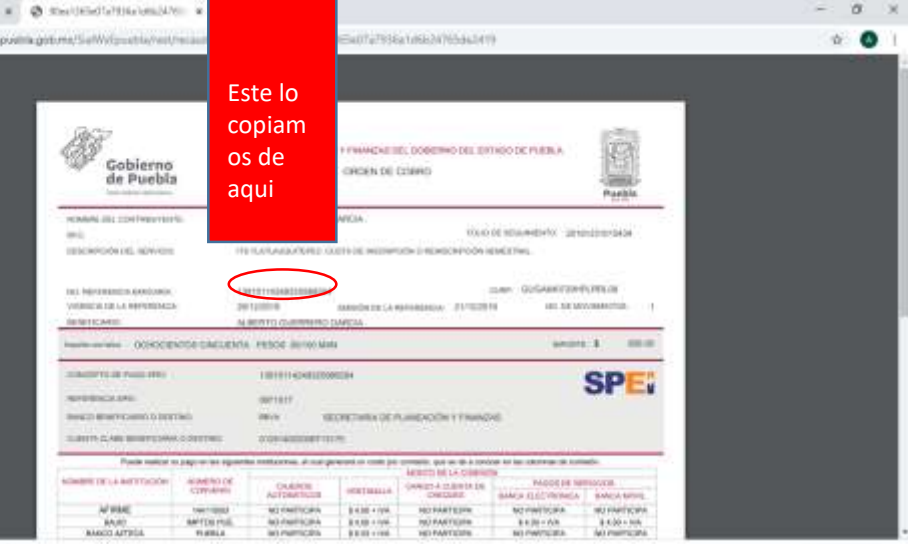

#### Activamos la casilla que dice "No soy un robot"

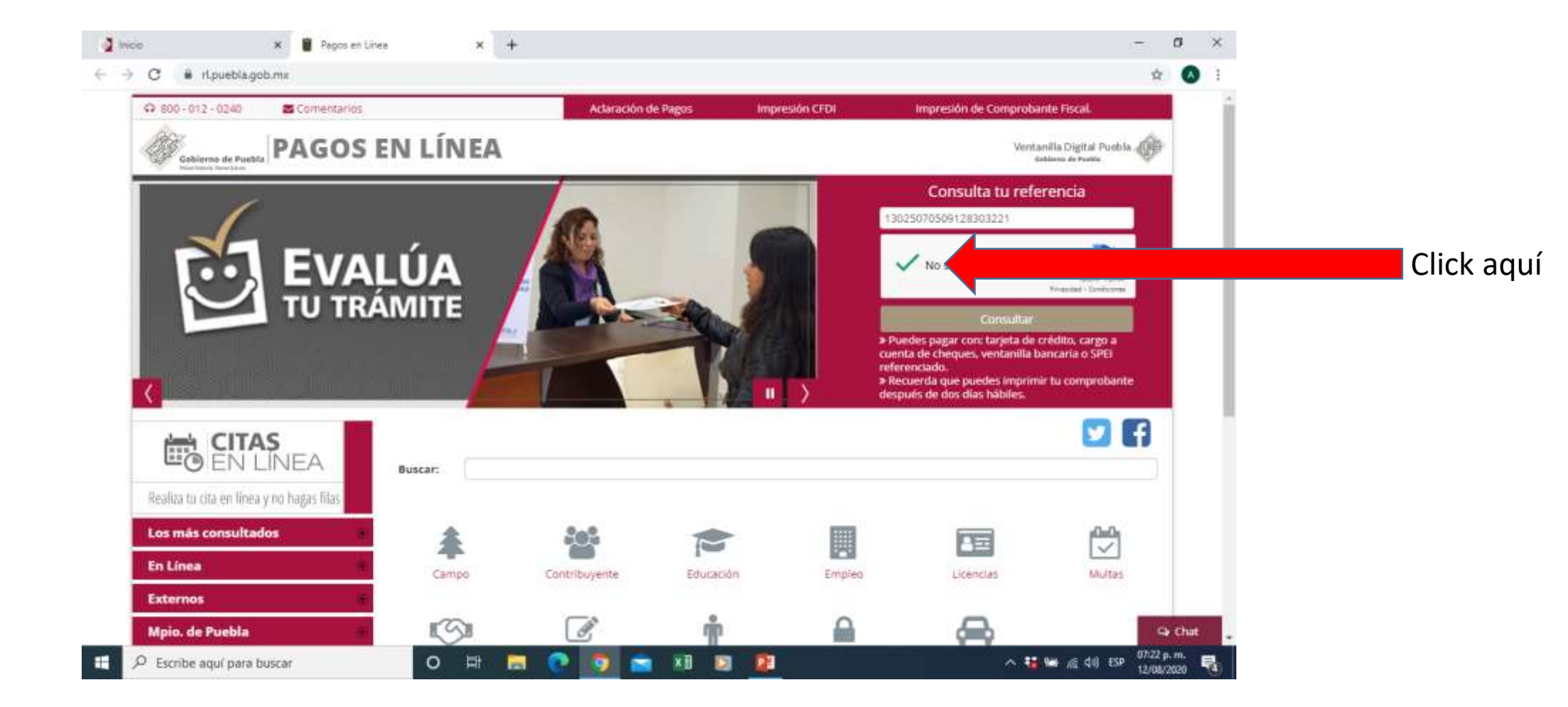

#### Posteriormente damos click en el botón "BUSCAR"

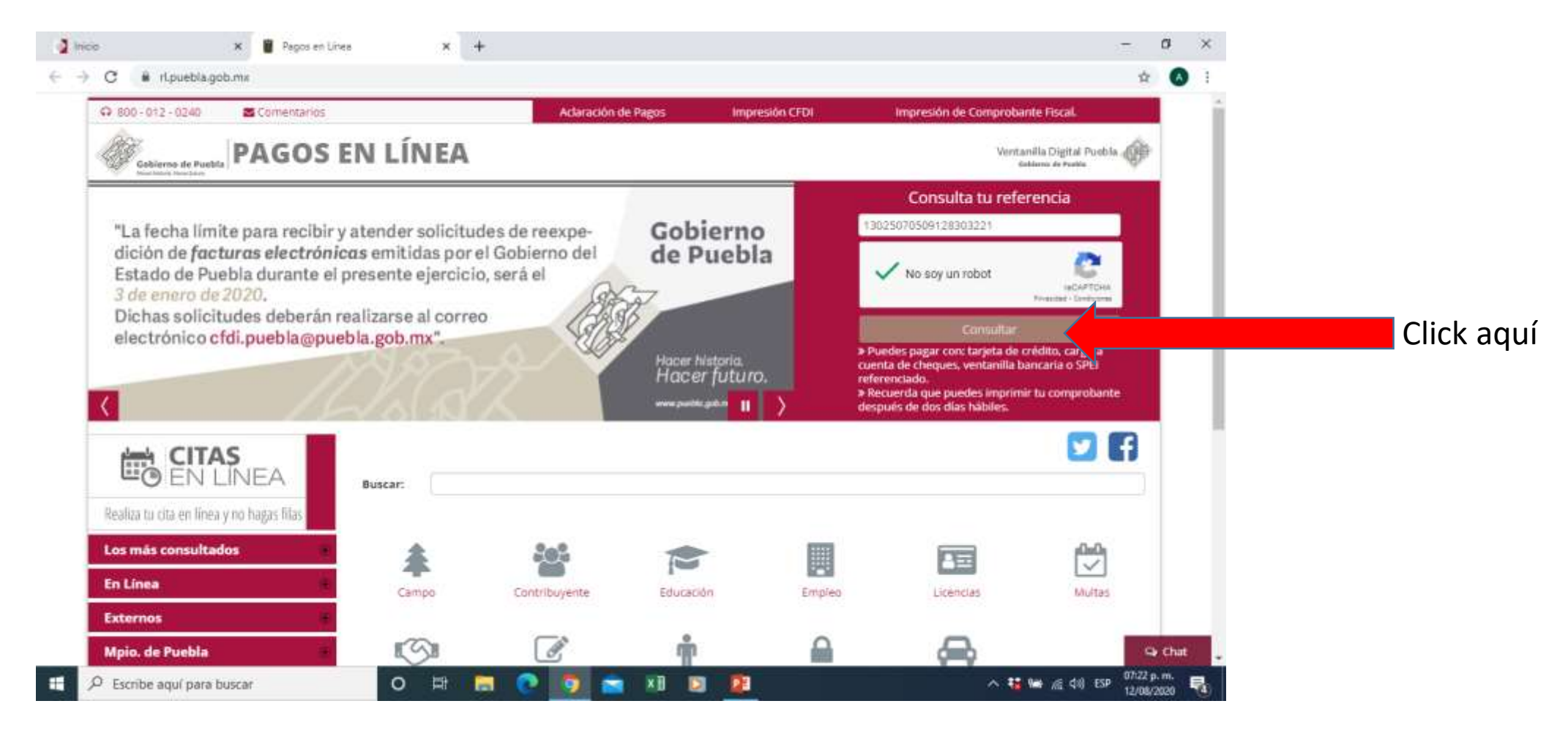

# Nos va a mostrar una nueva ventana y esperamos a que cargue

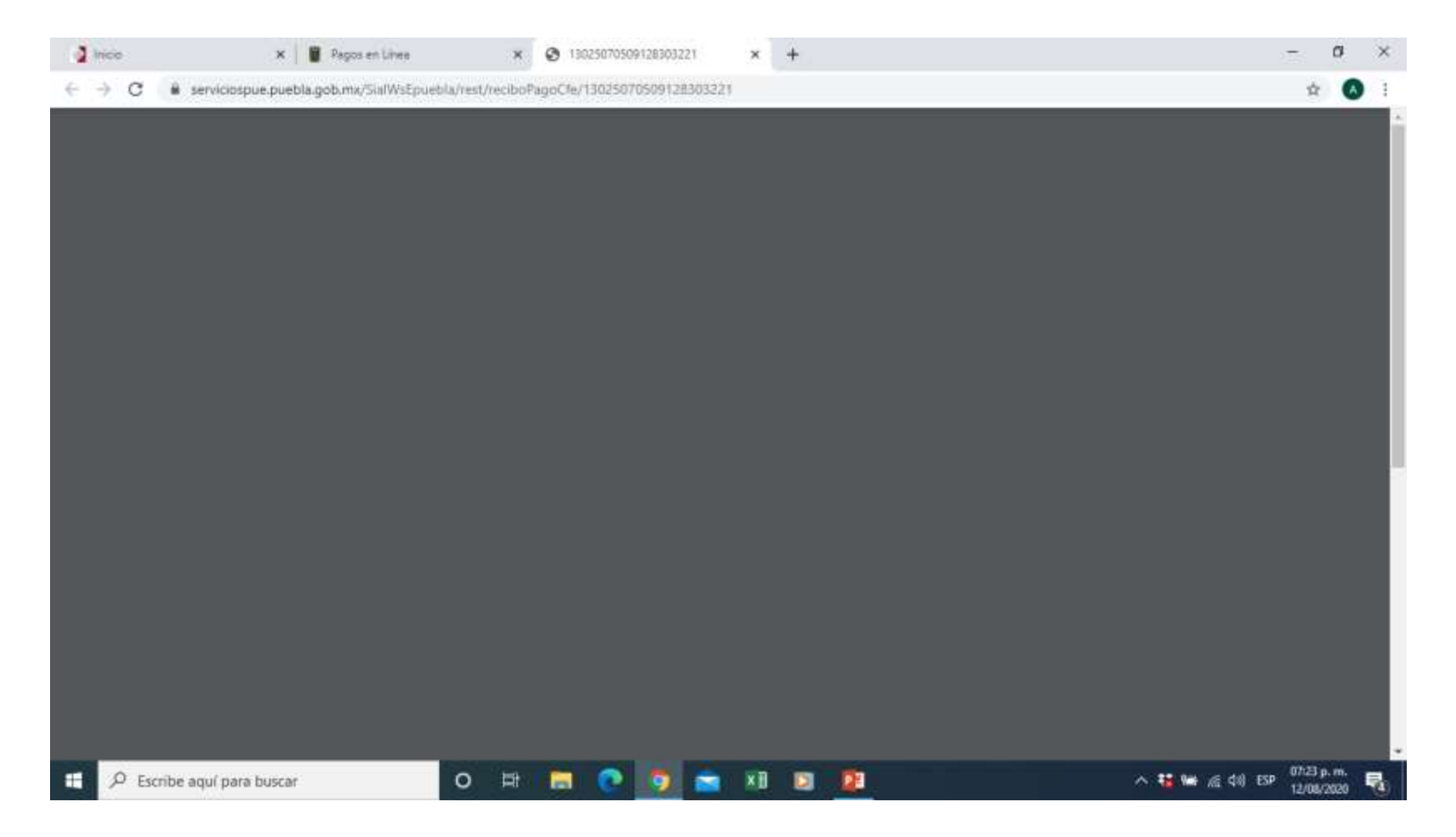

Por ultimo nos mostrara el comprobante fiscal de pago, aquí tendremos la opción de descargar

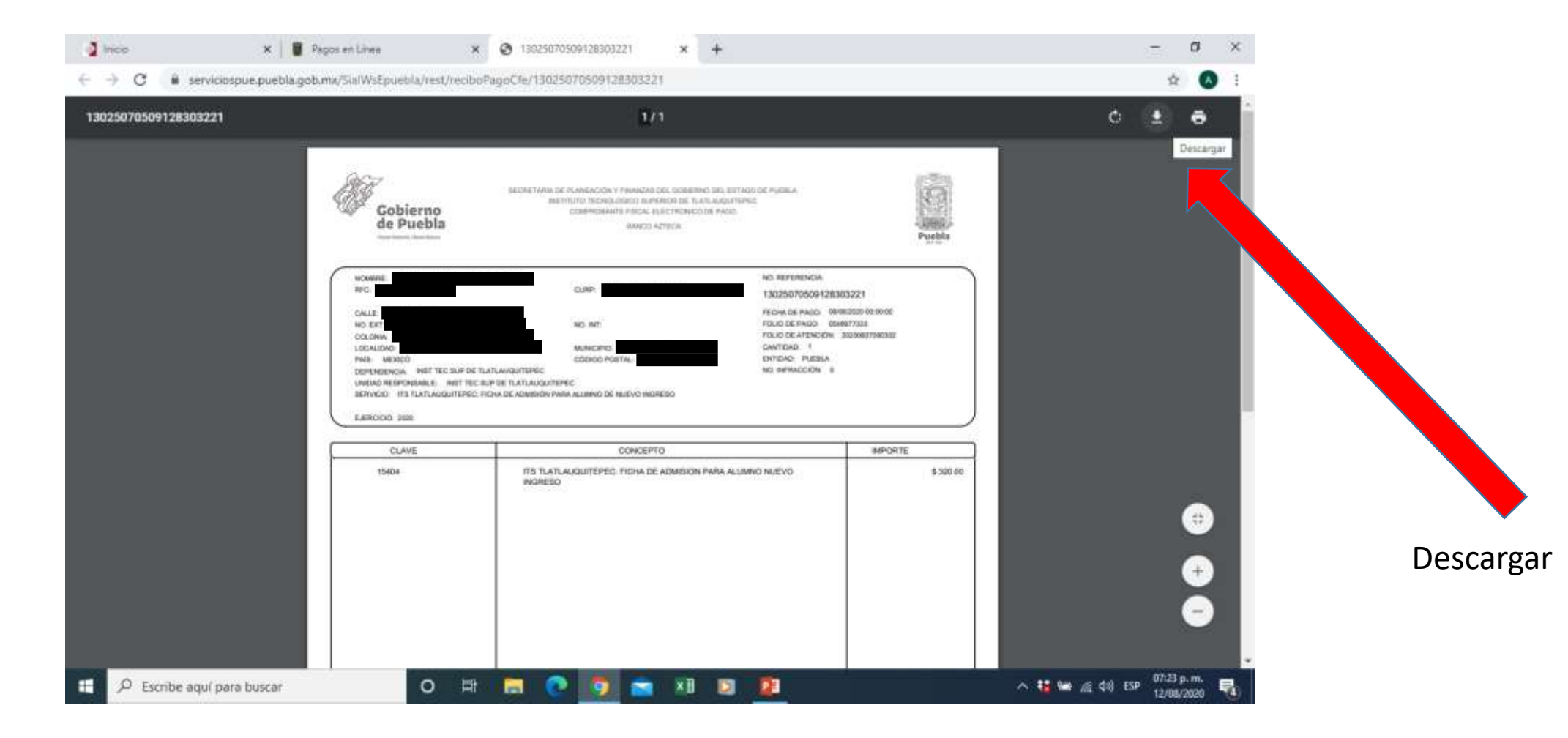

En este punto es donde la guardas en un dispositivo seguro, ya sea USB, o el disco duro de tu computadora, procura guardarla con tu numero de control para el caso de segundo semestre en adelante y para los de nuevo ingreso con su numero de ficha, recuerda donde fue almacenado para que posteriormente la puedas utilizar.